## March 2024

| Loging in for the first time                                                                                                    | 1 |
|----------------------------------------------------------------------------------------------------|---|
| Login                                                                                                    | 2 |
| Changing your password                                                                                                    | 2 |
| enanging year paceneral international international internat |   |

## Loging in for the first time

- Open the webpage <u>deksonline.dk.</u>
  Use Microsoft Edge or Google Chrome. Internet Explorer cannot be used.
- Click in the field next to *E-mail* and enter the e-mail address you have been registered with at DEKS.

| Velkommen til DEK                                             | Sonline                                            |
|---------------------------------------------------------------|----------------------------------------------------|
| Indtast venligst dit br<br>(Please enter your e-mail          | ugernavn (e-mail) og adgangskode.<br>and password) |
| Brugernavn (e-mail)<br><i>(E-mail)</i>                        |                                                    |
| Adgangskode<br>(Password)                                     |                                                    |
|                                                               | Login                                              |
| <u>Glemt adgangskoden</u><br>( <u>Forgot your password or</u> | <u>eller ny bruger?</u><br><i>new user</i> ?)      |

- Click on Forgot you password or new user? press [Send].
- You will shortly receive an email from DEKSonline. If you do not receive the email, it may have ended up in the your spam folder.
- Click on the link <u>Reset password</u>, the link is valid for 30 minutes.

| Velkommen til DEKSonline                                                                                                    |                                                                                        |
|----------------------------------------------------------------------------------------------------|----------------------------------------------------------------------------------------|
| Skift kodeord                                                                                                    |                                                                                        |
| Indtast og gentag dit nye kodeord. Det<br>små- og store bogstaver, samt tal eller sy<br>Efter ændringen kan du benytte det ny                                | skal være minimum 8 tegn langt og bestå af<br>becialtegn.<br>e kodeord på login siden. |
| Enter and repeat your new password. It must be<br>large letters, plus numbers eller special characters<br>After the reset you can return to the login page a | minimum 8 characters long and consist of small and<br>,<br>and use the new password,   |
| Adgangskode<br>(Password)                                                                                                    |                                                                                        |
| Gentag adgangskode<br>(Repeat password)                                                                                                    |                                                                                        |
|                                                                                                    | Gem kodeord                                                                            |

- You are asked to type an optional password which must
  - Be at least 8 characters long
  - Contain both upper- and lower-case letters
  - Contain a minimum of 1 number or special character.
- Repeat the password in the field next to Repeat password.
- Press [Gem kodeord]. Your password has now been changed.

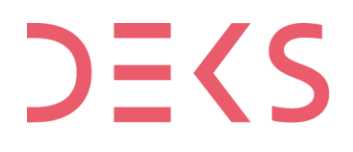

## Login

- Open the webpage <u>deksonline.dk.</u>
  Use Microsoft Edge or Google Chrome. Internet Explorer cannot be used
- Click in the field next to *E-mail* and enter the e-mail address you have been registered with at DEKS.

| Indtast venligst<br>(Please enter your | dit brugerna<br>e-mail and pass | vn (e-mail) og<br>sword) | adgangskode. |       |
|----------------------------------------|---------------------------------|--------------------------|--------------|-------|
| Brugernavn (e-r<br><i>(E-mail)</i>     | nail)                           |                          |              |       |
| Adgangskode<br><i>(Password)</i>       |                                 |                          |              |       |
|                                        |                                 |                          |              | Login |
| Glemt adgangsk                         | oden eller ny                   | <u>y bruger?</u>         |              |       |

• In the field next to *Password*, enter your password, press [Login].

If you need instructions for the functions of DEKSonline, you can see them here: <u>deks.dk/en/laboratories/deksonline-guides/</u>

## Changing your password

• Click [My page] in the menu bar at the top.

| D         | <b>K</b> | Karin Test<br>Tlf: 1234<br>Email: ka<br>Laborator<br>Testlabora | 2 Heidemann<br>5678<br>rin.test2@deks.dk<br>ie nr. 6.<br>atoriet, Testsektionen | ı, Testsygehuset |       |         |  |
|-----------|----------|-----------------------------------------------------------------|---------------------------------------------------------------------------------|------------------|-------|---------|--|
| Frontpage | My page  | Lab info                                                        | Reports                                                                         | Results          | Order | Log out |  |
|           | J        |                                                                 |                                                                                 |                  |       |         |  |

• You will now see your information

| Edit informat      | tion                |
|--------------------|---------------------|
| First name *       | Karin Test2         |
| Last name *        | Heidemann           |
| Email = username * | karin.test2@deks.dk |
| Password *         | ••••••              |
|                    |                     |
| Phone *            | 12345678            |
| Phone *<br>Fax     | 12345678            |
| Phone *<br>Fax     | 12345678            |

- Double-click in the field next to Password, type your new password which must
  - Be at least 8 characters long
  - Contain both upper- and lower-case letters
  - Contain a minimum of 1 number or special character
- Press [Save], your password has now been changed.